| Étapes                                                                                       | Détails                                                                                                    |
|----------------------------------------------------------------------------------------------|----------------------------------------------------------------------------------------------------|
| 1. Se rendre sur le site de la Forge                                                         | https://forge.gouv.qc.ca/                                                                                                    |
| Gouvernementale                                                                              |                                                                                                    |
| 2. Créer un compte                                                                           | Québec E Forge Gouvernementale Services Licence Créer un compte Gérer son compte                                                                                                    |
|                                                                                              | Les projets hébergés dans le Gitlab de la forge doivent maintenant obtenir une approbation avant d'être mis en visibilité publique.                                                                                                    |
| <ol> <li>Compléter le formulaire<br/>d'enregistrement d'un nouvel<br/>utilisateur</li> </ol> | Enregistrement de nouvel utilisateur                                                                                                    |
|                                                                                              | Pour enregistrer un nouveau compte, complétez le formulaire suivant.                                                                                                    |
|                                                                                              | Courriel*                                                                                                    |
|                                                                                              | Confirmer Courriel*                                                                                                    |
|                                                                                              |                                                                                                    |
|                                                                                              | Prenom*                                                                                                    |
|                                                                                              | Nom de famille*                                                                                                    |
|                                                                                              |                                                                                                    |
|                                                                                              | Nom complet*                                                                                                    |
|                                                                                              | Prénom Nom                                                                                                    |
|                                                                                              | ldentifiant*                                                                                                    |
|                                                                                              | Identifiant à utiliser au login                                                                                                    |
|                                                                                              |                                                                                                    |
|                                                                                              | Téléphone*                                                                                                    |
|                                                                                              |                                                                                                    |
|                                                                                              | Organisme*                                                                                                    |
|                                                                                              | Nouveau mot de passe*                                                                                                    |
|                                                                                              | <ul> <li>Le mot de passe est sensible à la casse.</li> <li>Doit comporter au moins 8 caractères.</li> <li>Doit comporter au moins 1 lettre.</li> <li>Doit comporter au moins 1 lettre minuscule.</li> <li>Doit comporter au moins 1 lettre minuscule.</li> <li>Doit comporter au moins 1 lettre majuscule.</li> <li>Ne doit comporter aucune partie de votre nom ou de votre nom d'utilisateur.</li> <li>Ne doit pas comporter de mot courant ou de séquence de caractères couramment utilisée.</li> </ul> |
|                                                                                              |                                                                                                    |
|                                                                                              | Continuer X Annuler                                                                                                    |
|                                                                                              |                                                                                                    |
|                                                                                              | <b>NOTE :</b> Afin d'éviter de modifier votre identifiant, ne pas utiliser l'acronyme de votre organisation.                                                                                                    |

| 1 Confirmar votra idantitá an                                                                                                    |                                                                                                    |
|----------------------------------------------------------------------------------------------------|----------------------------------------------------------------------------------------------------|
| 4. Confirmer votre identite en inscrivant un code ou en cliquant                                                                                             | Enregistrement de nouvel utilisateur                                                                                                    |
| sur le lien pour l'activation du<br>compte et suivez les différentes<br>étapes pour l'activation                                                             | Pour que vous puissiez confirmer votre identité, un code de sécurité vous a été envoyé à l'adresse<br>Cliquez sur le lien figurant dans le message électronique ou copiez le code de<br>sécurité et collez-le ioi. |
|                                                                                                    |                                                                                                    |
| 5. Cliquer sur «Continuer»                                                                                                    | Enregistrement de nouvel utilisateur Merci ! Votre code de sécurité envoyé à l'adresse/au numéro @banq.qc.ca a été vérifié.  Continuer X Annuler                                                                   |
| 6. Après avoir pris connaissance<br>des conditions d'utilisation de la<br>Forge Gouvernementale, cocher<br>«J'accepte» et ensuite cliquer sur<br>«Continuer» | Enregistrement de nouvel utilisateur<br>Je reconnais avoir pris connaissance des <u>conditions d'utilisation</u> de la Forge<br>gouvernementale.<br>Jaccepte<br>Continuer<br>A Précédent                           |
| 7. Attendre la fin de la<br>configuration                                                                                                    | Veuillez patienter<br>Votre nouveau compte est en cours de configuration. Ce processus peut prendre quelques minutes,<br>veuillez patienter.                                                                       |

| 8. Configurer des questions de                                                  |                                                                                                    |             |
|---------------------------------------------------------------------------------|----------------------------------------------------------------------------------------------------|-------------|
| sécurité et cliquer sur «Enregistrer<br>les réponses»                           | Configurer des questions de sécurité                                                                                                    |             |
|                                                                                 | Si vous avez oublié votre mot de passe, vous pourrez accéder à votre compte en répondant à vos<br>questions de sécurité.                                                                                                    |             |
|                                                                                 | ليًا<br>Choisissez les questions et réponses qui serviront à vérifier votre identité en cas d'oubli de votre mot de<br>passe. Étant donné que les réponses à ces questions permettront d'accéder à votre compte, veillez à<br>fournir des réponses difficiles à deviner ou à découvrir pour d'autres utilisateurs.                                                                                                    |             |
|                                                                                 | Veuillez entrer vos réponses de sécurité                                                                                                    |             |
|                                                                                 | Display_SetupRandomResponses                                                                                                    |             |
|                                                                                 | <ul> <li>Sélectionnez une question dans la liste —</li> </ul>                                                                                                    |             |
|                                                                                 | 0                                                                                                    |             |
|                                                                                 | <ul> <li>Sélectionnez une question dans la liste —</li> </ul>                                                                                                    |             |
|                                                                                 | 0                                                                                                    |             |
|                                                                                 | bit Enradistrar les rénonses                                                                                                    |             |
|                                                                                 | Pricingisticilies reputises                                                                                                    |             |
| 9. Afin de finaliser votre                                                      |                                                                                                    |             |
| «Continuer»                                                                     |                                                                                                    |             |
|                                                                                 | Reussite                                                                                                    |             |
|                                                                                 | Merci. Vos questions et réponses secrètes ont été enregistrées. Si vous oubliez votre mot de passe,<br>vous pourrez les utiliser pour réinitialiser votre mot de passe.                                                                                                    |             |
|                                                                                 |                                                                                                    |             |
|                                                                                 | ► Continuer                                                                                                    |             |
|                                                                                 |                                                                                                    |             |
| 10. Quitter ce panneau en<br>cliquant sur la flèche en dessous<br>de votre nom. | Québec 🗱 👪 Forge gouvernementale - Mot de passe                                                                                                    | Sophie Côté |
|                                                                                 | $Q_{\lambda}$ $\frac{1}{2}$                                                                                                    |             |
|                                                                                 | Editer le mot de passe<br>Éditer le mot de passe<br>Éditer vote mot de passe<br>actuel.<br>Les questions de sécurié<br>Les questions de sécurié<br>unit de passe<br>outilité<br>Les questions de sécurié<br>coutier vote mot de passe<br>outilité<br>coutier vote mot de passe<br>outilité<br>coutier vote mot de passe<br>outilité<br>coutier vote mot de passe<br>outilité<br>coutier vote mot de passe<br>outilité<br>coutier vote mot de passe |             |
|                                                                                 |                                                                                                    |             |
| 11. Retourner sur la page                                                       | https://forge.gouv.qc.ca/                                                                                                    |             |
| Gouvernementale                                                                 |                                                                                                    |             |

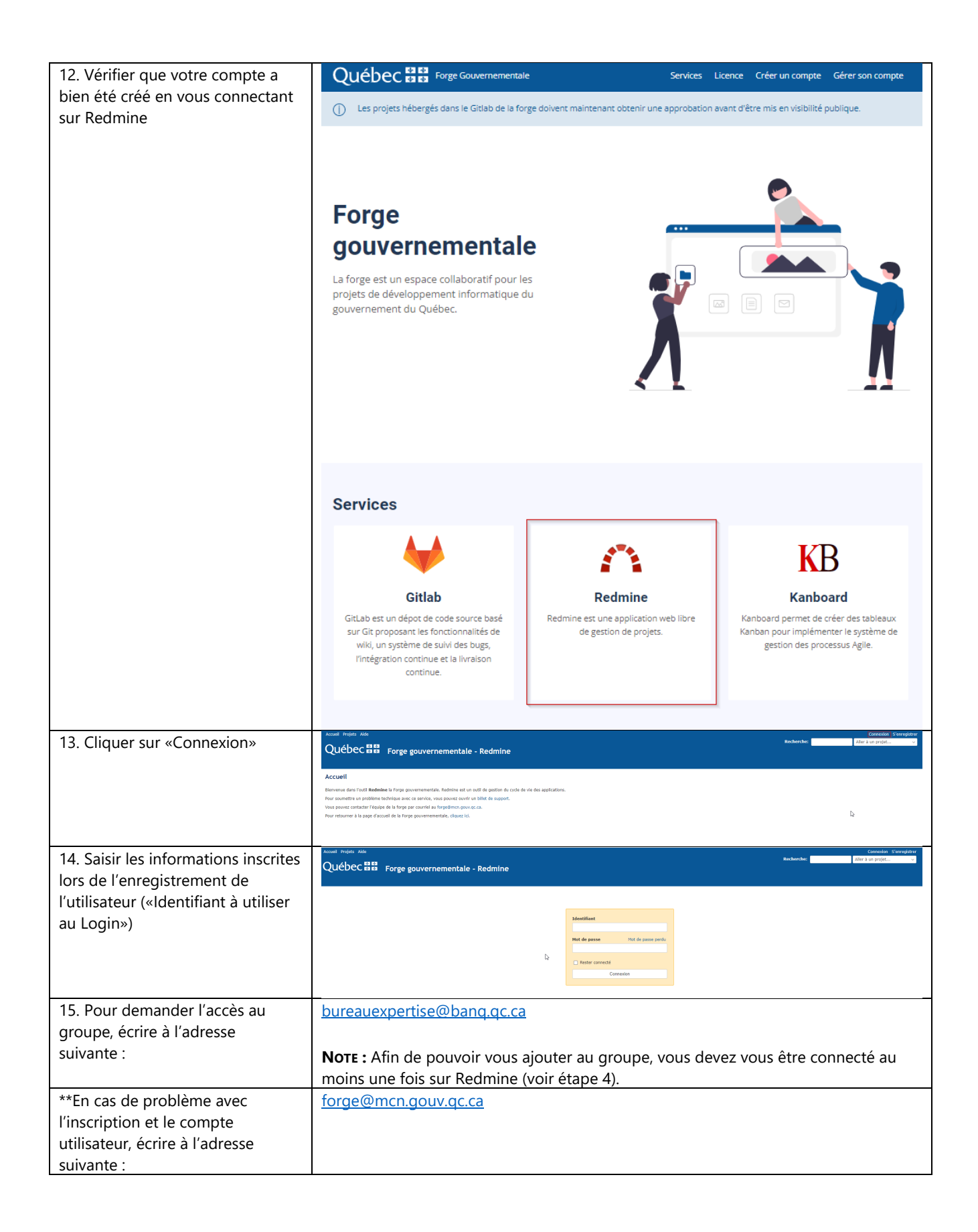